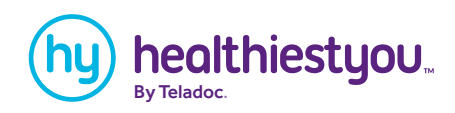

## **Set up your HealthiestYou account** in 4 easy steps.

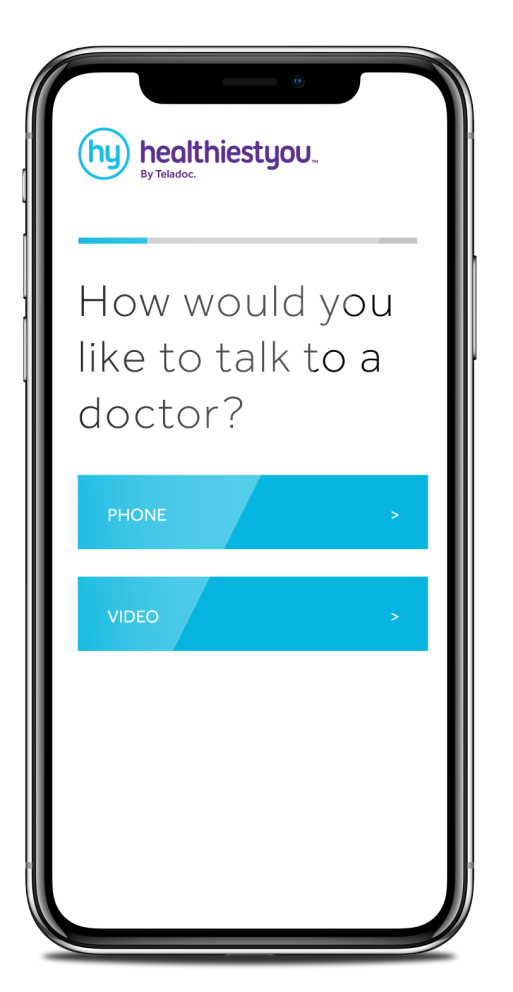

Download the app to connect to doctors by phone or video 24/7, shop the lowest-cost prescriptions, and much more.

**Download the app** Search "HealthiestYou" in the app store or on Google Play.

Set up your account Once you've downloaded the app, select "Register," then choose "Employee" as your membership type.

- **Enter basic contact information** Type in your last name, date of birth, and ZIP code.
- Type in your security information

Enter a valid email address, password, the best number for our doctors to reach you, your preferred language, and accept terms and conditions.

After registration all members will need to wait 24 hours to become effective.

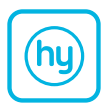